## 查詢 OneDrive 的使用空間及備份

- 登入微軟 OneDrive。(職員: <u>帳號@365.ntcu.edu.tw</u>; 學生: <u>學號@365.ntcu.edu.tw</u>) (OneDrive 網站: <u>https://www.microsoft.com/zh-tw/microsoft-365/onedrive/online-</u> cloud-storage)
- 2. 登入後→(右上)點擊齒輪→選「OneDrive 設定」→「更多設定」→「儲存空間計量」

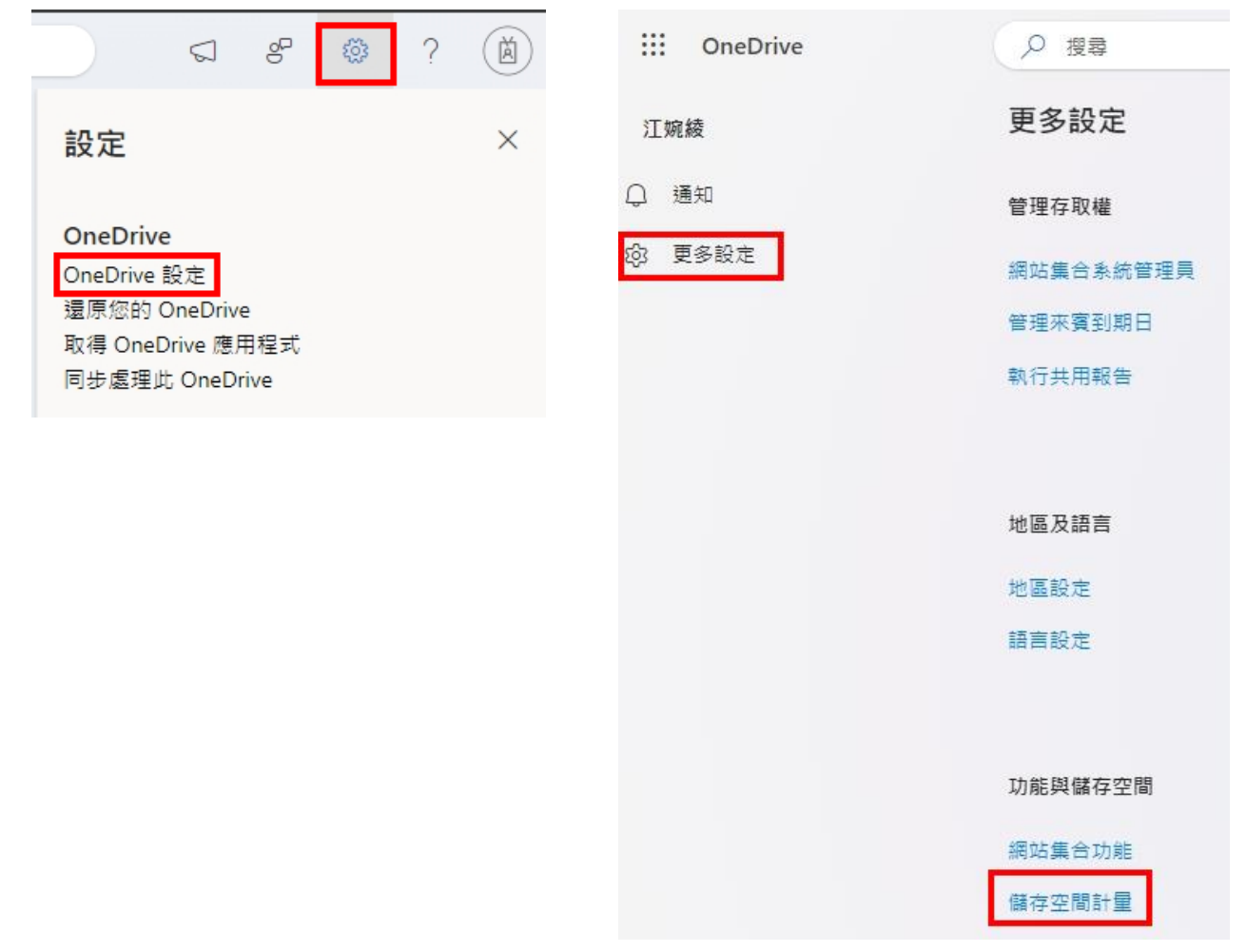

3. 右上角即可查看空間使用狀況。(總空間 - 可用空間 = 已使用空間)

| ::: OneDrive      |                                          | ŵ                       | ?        | 8      |
|-------------------|------------------------------------------|-------------------------|----------|--------|
|                   |                                          |                         |          |        |
| 搜尋所有項目 ▼ <b>ク</b> | 網站設定,儲存指標。                               |                         |          |        |
| 資訊<br>人員          | 區 網站集合                                   | 42.24 GB 可用,共 100.00 GB |          |        |
| 應用程式              | Port and Loose definition dates in 2018. |                         | / स्टालन | 1 / 1\ |

備份 OneDrive 檔案到本機方式,請參考微軟說明網頁(<u>https://support.microsoft.com/zh-tw/office/在-windows-中使用-onedrive-同步處理檔案-615391c4-2bd3-4aae-a42a-858262e42a49</u>)